# iSTADS

# Registrer udsættelse

### Eksamen – Resultater – Registrer udsættelse (genvej: Alt + M og E-R-U)

| iSTADS | <u>S</u> tuderende | <u>E</u> ksamen         | <u>U</u> ndervisning           | <u>O</u> ptag      | else            | <u>]</u> ob/udskrifter | <u>A</u> dministration |
|--------|--------------------|-------------------------|--------------------------------|--------------------|-----------------|------------------------|------------------------|
|        |                    | <u>T</u> ilmelding ►    |                                |                    |                 |                        |                        |
|        |                    | <u>E</u> ksamensgrupp   | per⊳                           |                    |                 |                        |                        |
|        |                    | <u>R</u> esultater ►    | <u>R</u> es                    | ultatreg.          | 1               |                        | ]_                     |
|        |                    | <u>O</u> pgavetitler ►  | Kor                            | troltast.          | res.            |                        | S                      |
|        |                    | <u>P</u> rotokoller ►   | Reg                            | jistrer <u>u</u> d | sættelse        |                        |                        |
|        |                    | <u>B</u> lanketter og u | g udbud► <u>I</u> ndiv. result |                    | atreg./-ændring |                        |                        |
|        |                    | P <u>l</u> anlægning ►  | <u>V</u> is                    | resultate          | r               |                        |                        |

### RA100 Find studerende:

| <u>S</u> øg                                 | <u>F</u> ortryd |    |  |
|---------------------------------------------|-----------------|----|--|
|                                             |                 |    |  |
| CPR-nr.                                     |                 |    |  |
| Studienr.                                   |                 |    |  |
| Navn                                        |                 |    |  |
| Email-adresse                               |                 |    |  |
| Studieordning                               |                 | ą  |  |
| Studieretningskode                          |                 | ą  |  |
| Studieretningsnavn                          |                 | Q. |  |
| Uddannelsesramme                            |                 | ą  |  |
| Medtag "ikke aktive"                        |                 |    |  |
| Medtag "ikke aktuelle"<br>personoplysninger |                 |    |  |

Når du har udfyldt de felter du ønsker at søge på, trykkes på knappen Søg.

### RE117 Find udsættelse af eksamen:

| <u>S</u> øg    | <u>F</u> ortryd <u>Ny</u> studerende |
|----------------|--------------------------------------|
| Termin *       | · ·                                  |
| Eksamenstype * |                                      |

I dette skærmbillede vælges den termin og eksamenstype, der skal vises eksamensaktiviteter og udsættelser for.

## RE118 Registrer udsættelse af eksamen:

| CPR-nr.: 010101-AAA1 Studienr.: 63570 | u <u>U</u> ndervisning <u>O</u> ptagelse <u>J</u> ob<br>Slet udsættelse <u>Ny</u> studere | /udskrifter <u>A</u> dministration<br>nde |            |
|---------------------------------------|-------------------------------------------------------------------------------------------|-------------------------------------------|------------|
| Navn: A1 Test                         | <u>G</u> em <u>F</u> ortryd                                                               | <u>U</u> d                                |            |
|                                       | Termin: Sommereksamen 2012                                                                | Eksamenstype: ordinær                     |            |
| Vælg Akt.kode Al                      | kt.navn                                                                                   | Resultat Status                           | Udsættelse |
| 9054902 ED                            | DB                                                                                        |                                           | •          |
|                                       |                                                                                           |                                           |            |

1

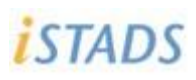

# **Registrer udsættelse**

I skærmbilledet er det muligt at registrere en udsættelse samt at slette en registreret udsættelse.

Der vises en række for hver af de eksamensaktiviteter i den valgte termin og eksamenstype, som den studerende har en *godkendt* tilmelding til.

### **Registrere udsættelse**

Vælg en udsættelsesårsag i kolonnen udsættelse og tryk på knappen Gem. Hvis der allerede er registreret et resultat, får man mulighed for enten at slette eller bibeholde det eksisterende resultat.

### Slette registreret udsættelse

Hvis man vil slette en udsættelse, sættes en markering ud for den aktivitet, hvis udsættelse der skal slettes, hvorefter der trykkes på knappen "Slet udsættelse". Tryk på "Gem" for at gemme ændringen.

#### Knapperne i skærmbilledet:

| Slet udsætte     | lse <u>N</u> y studerende                                                                   |  |  |  |
|------------------|---------------------------------------------------------------------------------------------|--|--|--|
| <u>G</u> em      | <u>F</u> ortryd <u>U</u> d                                                                  |  |  |  |
| Slet udsættelse: | Sletter udsættelse for den/de aktiviteter som har en markering i vælg-kolonner              |  |  |  |
| Ny studerende:   | Åbner skærmbilledet RA100 Find studerende og det er nu muligt at fremsøge ny<br>studerende. |  |  |  |
| Gem:             | Gemmer ændringer                                                                            |  |  |  |
| Fortryd:         | Sletter det indtastede                                                                      |  |  |  |
| Ud:              | Returner til foregående skærmbillede.                                                       |  |  |  |

### Bemærkninger til udsættelsesparameteren SYG.

Såfremt SYG er registreret på ordinær eksamen – og der foreligger en tilmelding til reeksamen, så vises tilmeldingen.

Såfremt der foreligger en tilmelding i næstfølgende periode, så vises tilmeldingen.

Overblik over udsættelsesparameteren kan fås ved udskrift af RA052U eller RA019U.